## iTree 598

# 通訊錄同步化 手機→電腦 [1/3]

- 1. [首次使用] 手機與電腦先進行藍牙配對。
- 2. [首次使用] 電腦先安裝VCard\_Editor 598通訊錄編輯程式,開啟vcard\_editor.exe

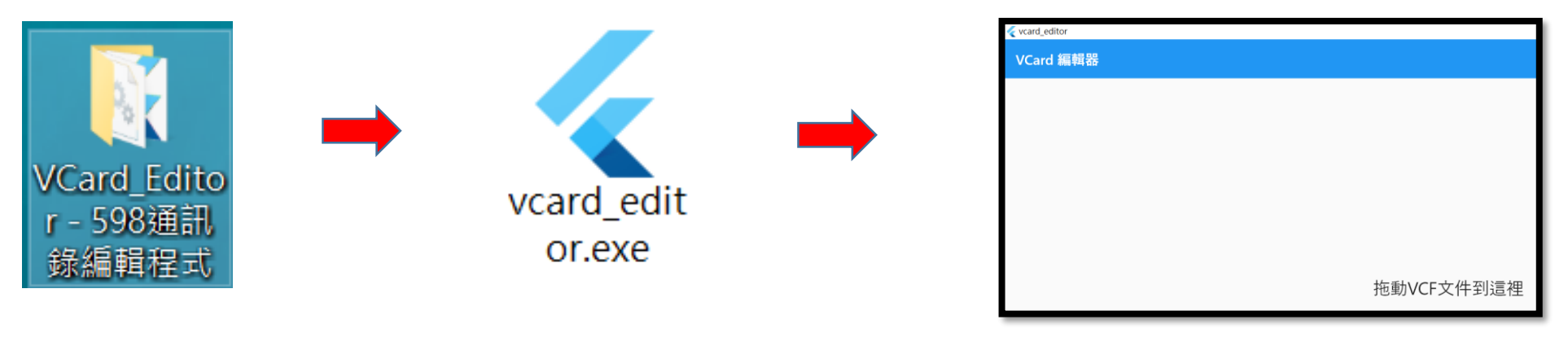

3. [電腦] 點選" 藍牙裝置",選擇"接收檔案",電腦顯示"正在等待連線"。

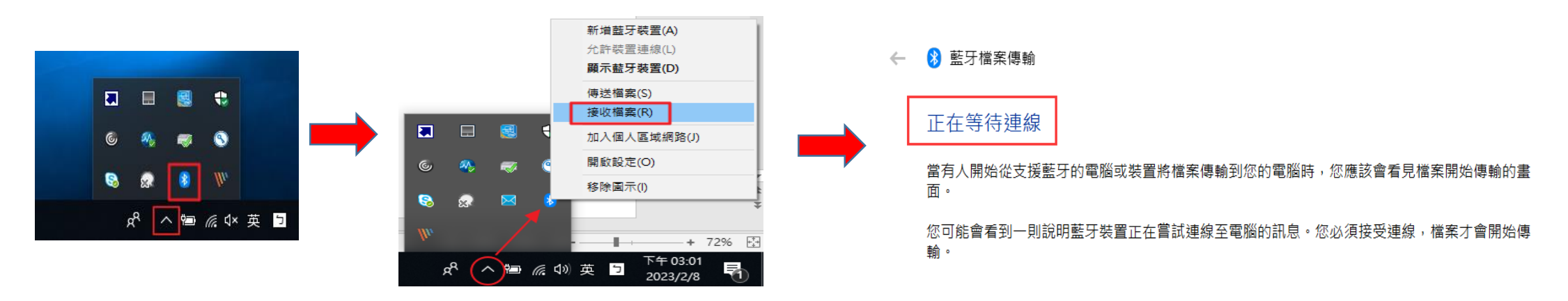

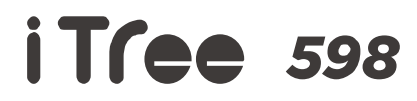

## 通訊錄同步化 手機→電腦 [2/3]

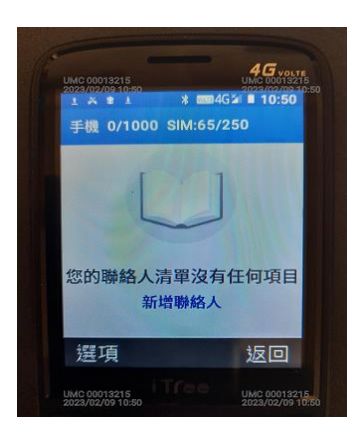

畫面若出現左圖時,必須先依下步驟來作開啟顯示通訊錄內資料

通訊錄->選項->設定->OK鍵->要顯示的聯絡人->OK鍵->自訂->OK鍵->選擇"電話聯絡人"

或"中華電信 USIM" 內的"所有聯絡人"->OK鍵->按左軟鍵->儲存>OK鍵

4. [手機] 進入"通訊錄"->長按"OK鍵"->選擇"全選"->OK鍵->進入"選項"-選擇"分享"->OK鍵

#### ->點選電腦藍牙裝置內的該電腦名稱號碼" -> OK鍵

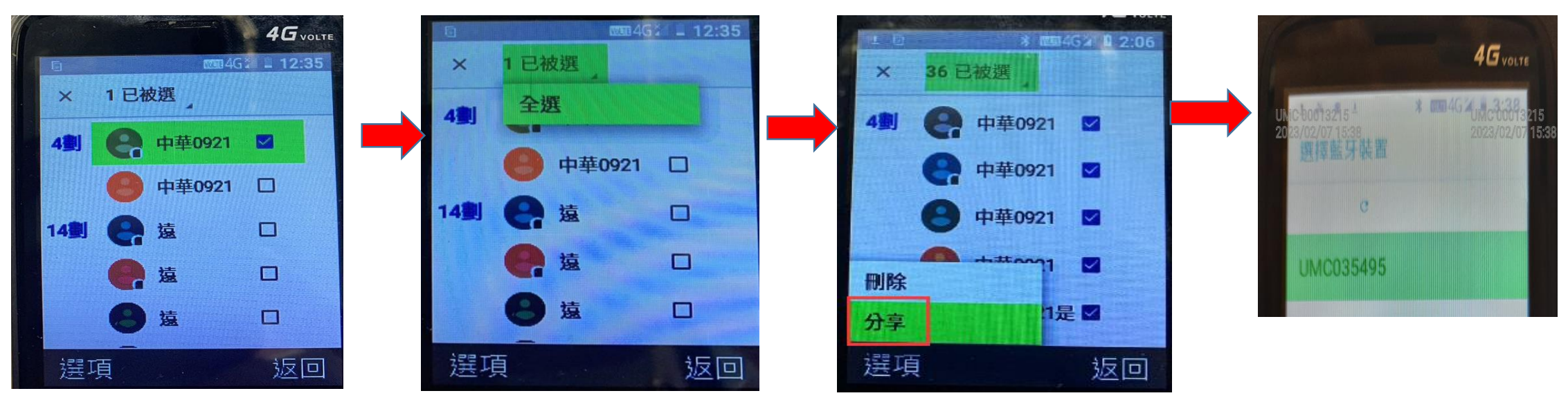

iTree 598

通訊錄同步化

手機→電腦 [3/3]

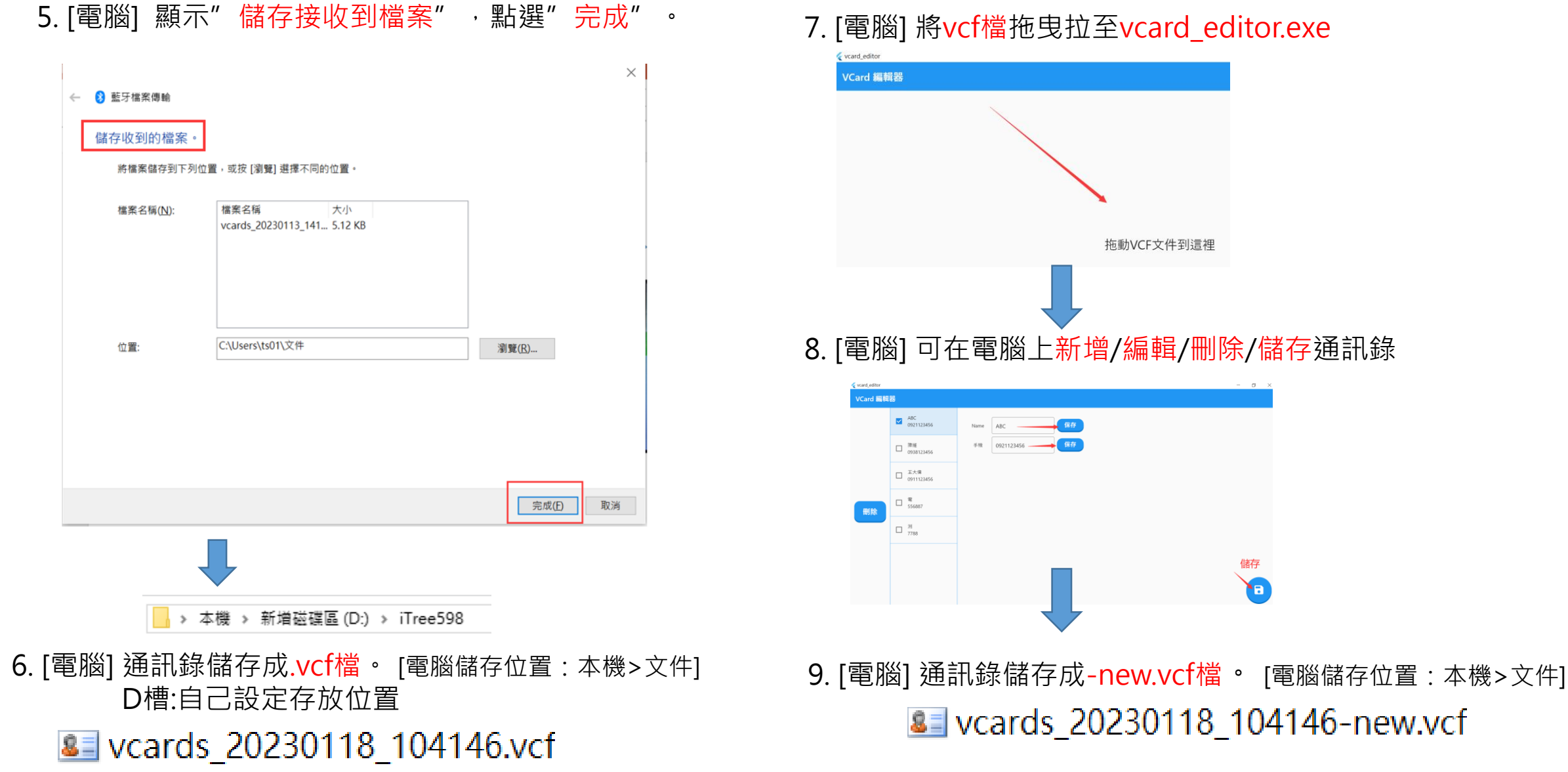

## iTree 598

## 通訊錄同步化 電腦→手機 [1/5]

- 1. [電腦]選擇通訊錄.vcf檔。 🚨 vcards\_20230118\_104146-new.vcf
- 2. [電腦]選擇傳送到" 藍牙裝置"
- 3. [手機]藍牙需先"開啟"。

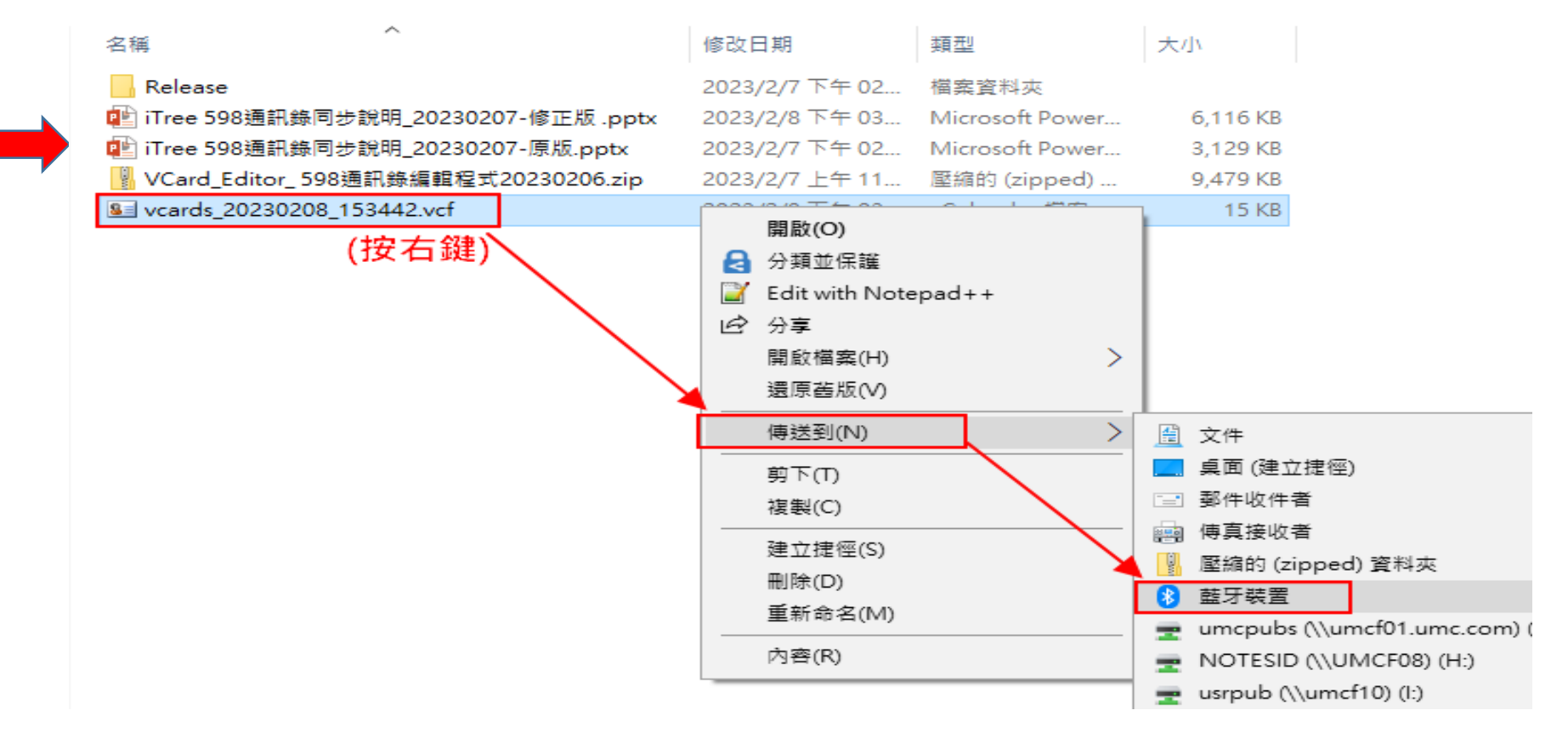

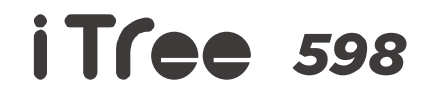

## 通訊錄同步化 電腦→手機 [2/5]

### 4. [電腦] ① 使用驗證,不要勾選 ② 選擇" iTree 598",點選"下一步"。

| ÷ | S 藍牙檔案傳輸                                      | ← → ● ● ● ● ● ● ● ● ● ● ● ● ● ● ● ● ● ● |                            | ×         |
|---|-----------------------------------------------|-----------------------------------------|----------------------------|-----------|
|   | 選取傳送檔案的目的地                                    | ↓ 正在傳送檔案                                |                            |           |
|   | Tree 598<br>電話                                | 正在傳送給:                                  | iTree 598                  |           |
|   |                                               | ⊻<br>檔案名稱:                              | vcards_20220101_004535.vcf |           |
|   |                                               | 2                                       |                            |           |
|   | 使用脑镜以確定你傳祥概案到下確的時間。脑镜同阵作得谨模案在傳祥到其他時間該不過其他人論導。 | 傳送<br>·                                 |                            |           |
|   | 1 图 使用输出口 不要勾選                                | F                                       |                            |           |
|   | <b>2</b> 下一步(N) 取消                            |                                         |                            | 下一步(N) 取消 |

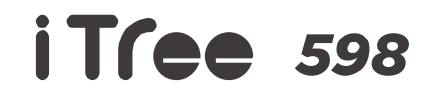

## 通訊錄同步化 電腦→手機 [3/5]

|     |                                               | × |  |  |  |  |  |
|-----|-----------------------------------------------|---|--|--|--|--|--|
| < ( | <sup>] 藍牙檔案傳輸</sup><br>出現此面時,表示手機與            |   |  |  |  |  |  |
|     | 醫取傳送檔案的目的地 電腦需重新再藍芽配對                         |   |  |  |  |  |  |
|     | 這個資料夾是空的。                                     |   |  |  |  |  |  |
|     | 從手機上設定<br>OK鍵->設定->藍芽->OK鍵->配對新裝置->OK鍵        |   |  |  |  |  |  |
|     |                                               |   |  |  |  |  |  |
|     | 使用驗證以確定您傳送檔案到正確的裝置。驗證同時也保護檔案在傳送到其他裝置時不被其他人檢視。 |   |  |  |  |  |  |
|     | □ 使用驗證(U)                                     |   |  |  |  |  |  |
|     | 下一步(N) 取                                      | 消 |  |  |  |  |  |

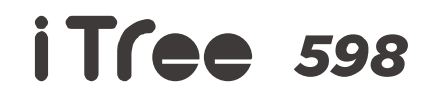

## 通訊錄同步化

### 電腦→手機 [4/5]

5. [手機]提示接受檔案?點選"接受"。6. [手機]按"OK鍵"

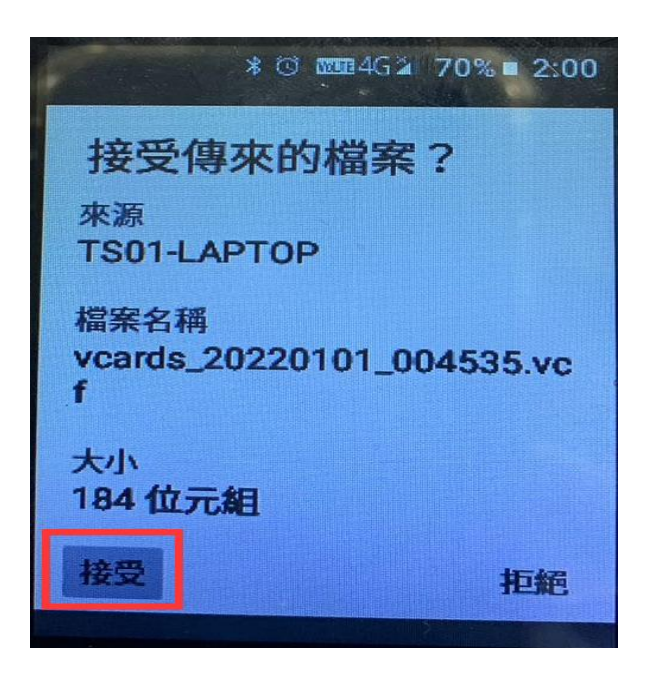

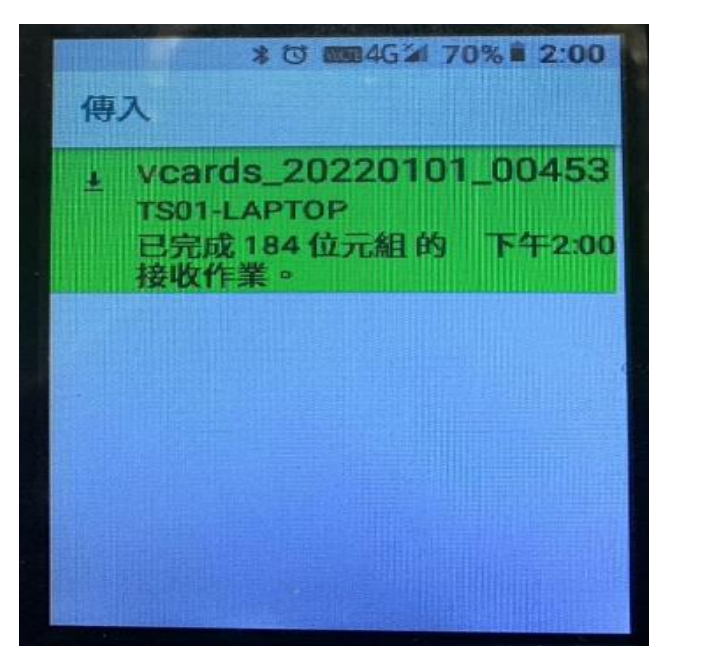

7. 選"確定"。

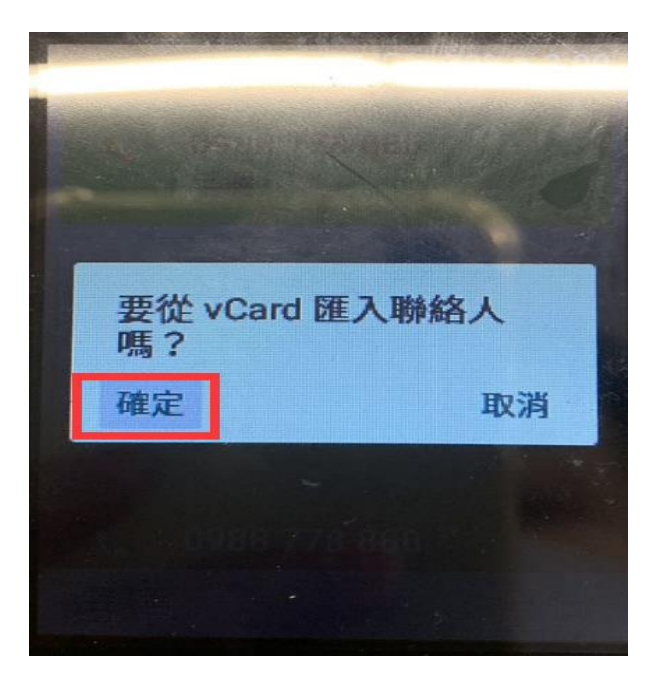

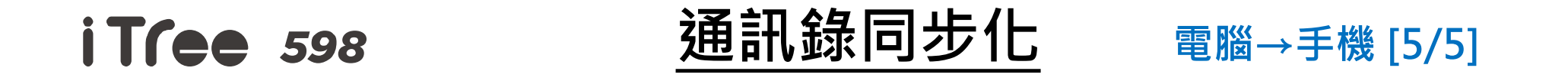

8. [電腦]顯示"檔案已順利傳輸",表示電腦中通訊錄已成功傳至iTree 598手機內。

| 🚯 藍牙檔案傳輸                           |               |   |    |
|------------------------------------|---------------|---|----|
| 授安已顺利德龄                            |               |   |    |
| 1曲 异志 [二/周末 生] [時9 報]]             |               |   |    |
|                                    |               |   |    |
|                                    |               |   |    |
|                                    |               |   |    |
| 傳送給: iTree 598                     |               |   |    |
| 已傳送的檔案:                            |               | 7 |    |
| 檔案名稱<br>weards 20220200 100752.usf | 大小<br>14.5 KB |   |    |
| vcards_20230209_100732.vc1         | 17.2 10       |   |    |
|                                    |               |   |    |
|                                    |               |   |    |
|                                    |               |   |    |
|                                    |               |   |    |
|                                    |               |   |    |
|                                    |               |   |    |
|                                    |               |   | 完成 |